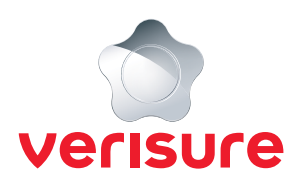

## **INSTRUKTION FÖR ATT JUSTERA SKALSKYDDET**

Har det blivit varmare och ni behöver ha öppet fönstret i sovrummet, fast den är i skalskyddet? Nedan finner du en steg-för-steg guide på hur du justerar vilka komponenter som ska var aktiva i skalskyddet.

**1.** Börja med att öppna en webbläsare, gå till <u>https://mypages.verisure.com/login</u> och logga in med dina uppgifter.

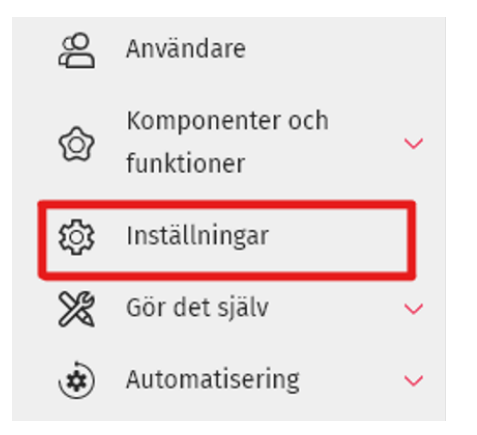

2. När du är inloggad klickar du på Inställningar.

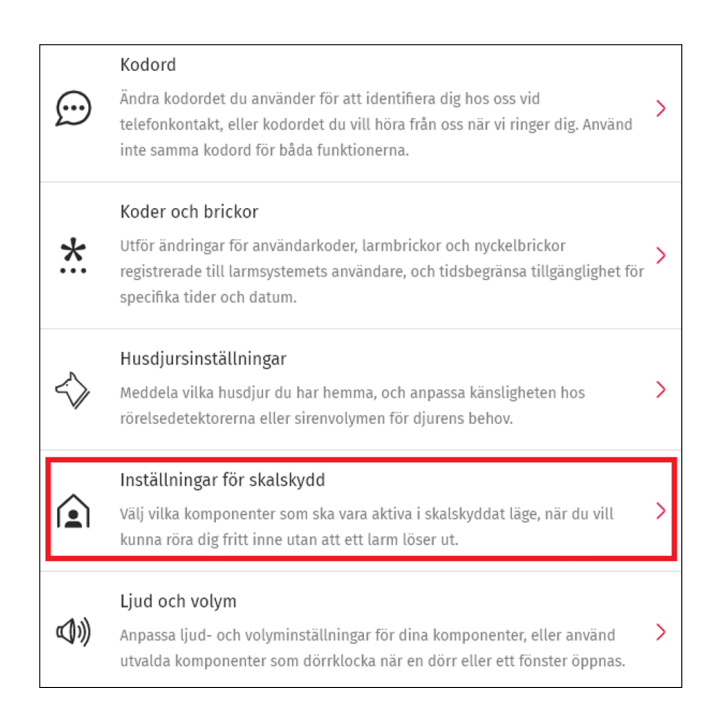

**3.** Nu har du fått fram samtliga Inställningar, scrolla ner tills du ser **Inställningar för skalskydd** och klicka på det.

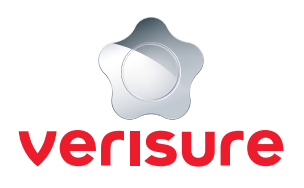

| Inställningar för skalskydd                                                                                                    |  |
|----------------------------------------------------------------------------------------------------|--|
| Välj ut komponenter till skalskydd<br>Välj ut rörelsedetektorer och kameror från områden med låg<br>rörelseaktivitet till ditt skalskydd. Dörr/fönsterdetektorer och<br>vibrationsdetektorer skyddar dina ingångar, och kan vara<br>aktiverade samtidigt som du rör dig fritt inne i bostaden utan<br>att larm löser ut. |  |
| Dörr-/fönsterdetektor<br>Placering                                                                                                    |  |
| Vibrationsdetektor<br>Placering                                                                                                    |  |
| Vibrationsdetektor<br>Placering                                                                                                    |  |
| Vibrationsdetektor<br>Placering                                                                                                    |  |
| Kameradetektor<br>Placering                                                                                                    |  |
| Kameradetektor<br>Placering                                                                                                    |  |

4. Nu kommer inställningar för skalskydd att synas till höger, nu kan du bocka i och ur de komponenter du önskar ska omfattas av skalskyddet genom att flytta slidern till höger för på och till vänster för av.

| AVBRYT | SPARA |
|--------|-------|
|        |       |

5. När du känner dig nöjd klickar du på Spara.

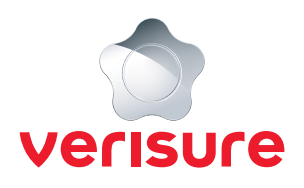

## Ange lösenord

Av säkerhetsskäl behöver du verifiera din identitet med hjälp av en verifieringskod via SMS. För att kunna ta emot koden behöver du skriva in lösenordet för ditt Mina Sidorkonto nedan.

Lösenord för att logga in

۲

SKICKA SMS

 Nu behöver du verifiera ändringen genom att fylla i ditt lösenord för inloggning och sedan klicka på Skicka SMS.

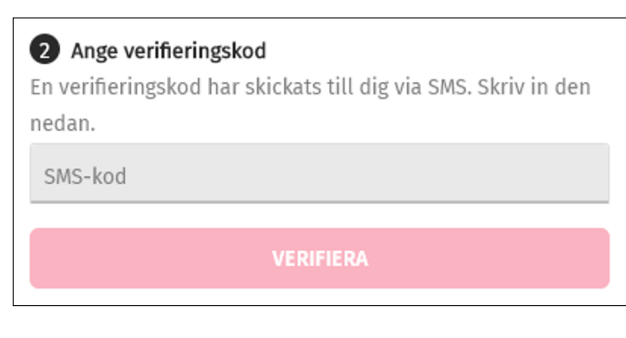

- 7. Nu får du en SMS-kod skickat till ditt telefonnummer, du fyller i den i fältet SMS-kod och klickar på **Verifiera**.
- **8.** Nu är skalskyddet justerat och du kan ändra tillbaka genom samma instruktion.